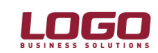

#### Ürün : UNITY2/TIGER2 Bölüm : Üretim Reçeteleri

#### ÜRETİM REÇETESİNDE HIZLI MİKTAR GİRİŞİ

Üretim reçetesinde çıktı olarak malzeme tablosu kullanılmasl durumunda, ilgili malzeme tablosunun her alt malzemesi için kullanılacak girdilerin seçimine yönelik kullanım kolaylığı getirilmiştir. Bu özellik için üretim reçetesine **"Hızlı Reçete Girişi"** menüsü eklenmiştir.

| Satır T  | Tür            | Malzeme Kodu | Malzeme Açıkla | Miktar Formülü                        | Miktar |
|----------|----------------|--------------|----------------|---------------------------------------|--------|
| Ana Ürün | Malzeme Sınıfı | MT001        | MT001          | Malzeme Tablosu                       | 8      |
|          |                |              |                | Malzeme Bul                           |        |
|          |                |              |                | Reçete Sabitleri<br>Ek Bilgi Formları |        |
|          |                |              |                | Hızlı Reçete Girişi                   |        |
|          |                |              |                | Kayıt Bilgisi                         |        |
|          |                |              |                | Satır Sayısı<br>Öndeğerlere Dön       |        |

Hızlı reçete girişi penceresinde Malzeme/Özellik kolonunda Malzeme ya da Özellik seçimi yapılmasına göre sistemin çalışması farklılık gösterir.

| <sup>2</sup> Hızlı Reçete | Girişi     |   |         |   |       |              |   |                |     |                |
|---------------------------|------------|---|---------|---|-------|--------------|---|----------------|-----|----------------|
| Malzeme/Özellik           | Mamul Kodu |   | Özellik |   | İşlem | Malzeme Kodu |   | Özellik        |     | AND/OR         |
| Malzeme 🛛 🗠               | МТ001      | [ |         | ] | =     |              | [ | ]              | ] / | AND            |
| Malzeme                   |            |   |         |   |       |              |   |                |     |                |
| Ozellik                   |            |   |         |   |       |              |   |                |     |                |
|                           |            |   |         |   |       |              |   |                |     |                |
|                           |            |   |         |   |       |              |   |                |     |                |
|                           |            |   |         |   |       |              |   |                |     |                |
|                           |            |   |         |   |       |              |   |                |     |                |
|                           |            |   |         |   |       |              |   |                |     |                |
|                           |            |   |         |   |       |              |   |                |     |                |
|                           |            |   |         |   |       |              |   |                |     |                |
|                           |            |   |         |   |       |              |   |                |     |                |
|                           |            |   |         |   |       |              |   |                |     |                |
|                           |            |   |         |   |       |              |   |                | 1   |                |
|                           |            | 1 |         |   |       |              | - |                | 1   |                |
|                           | 1          | 1 | I       |   |       | 1            |   | ı I            |     |                |
|                           |            |   |         |   |       |              |   | <u>K</u> aydet |     | <u>V</u> azgeç |

Doküman No: UNITY2-176000003Tarih: 13.05.2008Konu: Üretim Reçetesinde Hızlı Miktar GirişiRevizyon No:Revizyon Tarihi:

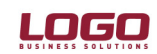

## Ürün : UNITY2/TIGER2

### Bölüm : Üretim Reçeteleri

**Hızlı Reçete Girişinde Özellik Seçimi:** Hızlı reçete girişinde Özellik seçimi yapılması durumunda, çıktı olarak seçilmiş malzeme tablosunun X özelliğinin Y değeri için kullanılacak girdi seçimi Malzeme Kodu kolonundan yapılır.

Örnek: Aşağıdaki hızlı reçete girişi penceresinde, "GÖMLEK" tablolu malzeme sınıfının "BYAZ" özellik değerindeki alt mamulleri için "IPLIK.BYAZ" hammaddesinin kullanılacağının seçimi yapılmıştır.

| lalzeme/Özellik | Mamul Kodu |   | Özellik |   | Özellik Değeri | İşlem | Malzeme Kodu |
|-----------------|------------|---|---------|---|----------------|-------|--------------|
| ellik           | GÖMLEK     | [ | RENK    | 1 | BYAZ           | =     | IPLIK.BYAZ   |
|                 |            |   |         |   |                |       |              |
|                 |            |   |         |   |                |       |              |
|                 |            |   |         |   |                |       |              |
|                 |            |   |         |   |                |       |              |
|                 |            |   |         |   |                |       |              |
|                 |            |   |         |   |                |       |              |
|                 |            |   |         |   |                |       |              |
|                 |            |   |         |   |                |       |              |
|                 |            |   |         |   |                |       |              |
|                 |            |   |         |   |                |       |              |
|                 |            |   |         |   |                |       |              |
|                 |            |   |         |   |                |       |              |
|                 |            |   |         |   |                |       |              |
|                 |            |   |         |   |                |       | Kavdet       |

Pencere kaydedildiği zaman aşağıdaki satırlar oluşacaktır. Görüldüğü üzere Gömlek mamulunun BYAZ özelliğinin kullanıldığı iki alt malzemesi için "IPLIK.BEYAZ" malzemesi atanmıştır. Formülasyon program tarafından otomatik olarak yapılmıştır.

| Satır    | Tür            | Malzeme Kodu | Malzeme Açıkla | Miktar Formülü | Miktar | Birim | Formulde Kull. Malz | Formulde Kull. Malz. Aç |  |  |
|----------|----------------|--------------|----------------|----------------|--------|-------|---------------------|-------------------------|--|--|
| Ana Ürün | Malzeme Sınıfı | GÖMLEK       | GÖMLEK         |                | 60     | ADET  |                     |                         |  |  |
| Girdi    | Malzeme        | IPLIK.BYAZ   | IPLIK.BYAZ     | P21            | 10     | ADET  | GÖMLEK.BYAZ.L       | GÖMLEK.BYAZ.L           |  |  |
| Girdi    | Malzeme        | IPLIK.BYAZ   | IPLIK.BYAZ     | P21            | 10     | ADET  | GÖMLEK.BYAZ.X       | GÖMLEK.BYAZ.X           |  |  |

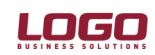

# Ürün : UNITY2/TIGER2

Bölüm : Üretim Reçeteleri

**Hızlı Reçete Girişinde Malzeme Seçimi:** Hızlı reçete girişinde Malzeme seçimi yapılması durumunda, çıktı olarak seçilmiş malzeme tablosunun X özelliği seçilerek Malzeme Kodu hücresinden malzeme sınıfları browserına ulaşılmaktadır. Yapılan seçim sonrasında, seçilmiş malzeme sınıfının X özelliğindeki malzemeleri, çıktının X özelliğindeki malzemeleri ile eşleşecektir.

| 🔑 🛛 Hızlı Reçete | Giriși     |   |         |   |       |              |   |                |   |                |
|------------------|------------|---|---------|---|-------|--------------|---|----------------|---|----------------|
| Malzeme/Özellik  | Mamul Kodu |   | Özellik |   | İşlem | Malzeme Kodu |   | Özellik        |   | AND/OR         |
| Malzeme          | GÖMLEK     | [ | RENK    | 1 | =     |              | [ | RENK           | ] | AND            |
|                  |            |   |         |   |       |              |   |                |   |                |
|                  |            |   |         |   |       |              |   |                |   |                |
|                  |            | _ |         | _ |       |              |   |                |   |                |
|                  |            | _ |         | _ |       |              |   |                |   |                |
|                  |            | - |         | - |       |              |   |                |   |                |
|                  |            | - |         | - |       |              |   |                |   |                |
|                  |            | - |         | - |       |              |   |                |   |                |
|                  |            | - |         | - |       |              |   |                |   |                |
|                  |            | - |         | - |       |              |   |                |   |                |
|                  |            | - |         | - |       |              |   |                |   |                |
|                  |            |   |         |   |       |              |   |                |   |                |
|                  |            |   |         |   |       |              |   |                |   |                |
|                  | •          |   |         |   |       |              |   |                |   |                |
|                  |            |   |         |   |       |              |   | <u>K</u> aydet | l | <u>V</u> azgeç |

Örnek: Aşağıdaki uygulamada, GÖMLEK mamülnün RENK özelliği ile IPLIK malzeme sınıfının RENK özelliği eşleştirilmiştir.

| 🔑 🔰 Hızlı Reçete | Giriși     |   |         |   |       |              |   |                |   |                |
|------------------|------------|---|---------|---|-------|--------------|---|----------------|---|----------------|
| Malzeme/Özellik  | Mamul Kodu |   | Özellik |   | İşlem | Malzeme Kodu |   | Özellik        |   | AND/OR         |
| Malzeme          | GÖMLEK     | [ | RENK    | 1 | =     | IPLIK        | [ | RENK           | ] | AND            |
|                  |            |   |         |   |       |              |   |                |   |                |
|                  |            |   |         |   |       |              |   |                |   |                |
|                  |            |   |         |   |       |              |   |                |   |                |
|                  |            |   |         |   |       |              |   |                |   |                |
|                  |            |   |         |   |       |              |   |                |   |                |
|                  |            |   |         |   |       |              |   |                |   |                |
|                  |            |   |         |   |       |              |   |                |   |                |
|                  |            |   |         |   |       |              |   |                |   |                |
|                  |            |   |         |   |       |              |   |                |   |                |
|                  |            |   |         |   |       |              |   |                |   |                |
|                  |            |   |         |   |       |              |   |                |   |                |
|                  |            |   |         |   |       |              |   |                |   |                |
|                  |            |   |         |   |       |              |   |                |   |                |
|                  |            |   |         |   |       |              |   |                |   |                |
|                  |            |   |         |   |       |              |   | <u>K</u> aydet | ų | <u>V</u> azgeç |

Pencerenin kaydedilmesi ile birlikte, **tablolu malzeme sınıfı türündeki mamul** ile **tablolu malzeme sınıfı türündeki girdi**, seçilmiş özelliğe göre eşleştirilerek reçete satırlarının otomatik oluşturulması sağlanmış olmaktadır.

Doküman No: UNITY2-176000003Tarih: 13.05.2008Konu: Üretim Reçetesinde Hızlı Miktar GirişiRevizyon No:Revizyon Tarihi:

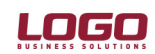

#### Ürün : UNITY2/TIGER2

#### Bölüm : Üretim Reçeteleri

Aşağıda görüldüğü gibi, GÖMLEK malzeme sınıfının her alt mamulu için rengine uygun iplik seçimi yapılmış ve formülasyon da program tarafından otomatik olarak hazırlanmıştır.

| Satır    | Tür            | Malzeme Kodu | Malzeme Açıkla | Miktar Formülü | Miktar | Birim | Formulde Kull. Malz | Formulde Kull. Malz. Aç |
|----------|----------------|--------------|----------------|----------------|--------|-------|---------------------|-------------------------|
| Ana Ürün | Malzeme Sınıfı | GÖMLEK       | GÖMLEK         |                | 60     | ADET  |                     |                         |
| Girdi    | Malzeme        | IPLIK.BYAZ   | IPLIK.BYAZ     | P21            | 10     | ADET  | GÖMLEK.BYAZ.L       | GÖMLEK.BYAZ.L           |
| Girdi    | Malzeme        | IPLIK.MAVI   | IPLIK.MAVI     | P21            | 10     | ADET  | GÖMLEK.MAVI.L       | GÖMLEK.MAVI.L           |
| Girdi    | Malzeme        | IPLIK.SARI   | IPLIK.SARI     | P21            | 10     | ADET  | GÖMLEK.SARI.L       | GÖMLEK.SARI.L           |
| Girdi    | Malzeme        | IPLIK.BYAZ   | IPLIK.BYAZ     | P21            | 10     | ADET  | GÖMLEK.BYAZ.X       | GÖMLEK.BYAZ.X           |
| Girdi    | Malzeme        | IPLIK.MAVI   | IPLIK.MAVI     | P21            | 10     | ADET  | GÖMLEK.MAVI.X       | GÖMLEK.MAVI.X           |
| Girdi    | Malzeme        | IPLIK.SARI   | IPLIK.SARI     | P21            | 10     | ADET  | GÖMLEK.SARI.X       | GÖMLEK.SARI.X           |